# МИНИСТЕРСТВО ОБРАЗОВАНИЯ И НАУКИ РОССИЙСКОЙ ФЕДЕРАЦИИ

«МАТИ» - Российский государственный технологический университет им. К.Э.Циолковского

Кафедра высшей математики

# Создание приложения «Калькулятор» в среде программирования Delphi

Методические указания к лабораторной работе по курсу "Информатика"

Составитель: В.М. Захарченко

Москва - 2004

PDF created with FinePrint pdfFactory trial version http://www.fineprint.com

# Начальные сведения о среде визуального программирования Delphi

Среда визуального программирования Дельфи (Delphi), производства фирмы Borland, в настоящее время держит первое место по популярности, как для профессиональных разработчиков сложных программных комплексов, так и для начинающих программистов, только осваивающих азы программирования. Этой популярности она обязана своим широким возможностям в сочетании с простотой и доступностью в изучении.

Дельфи в основе своей имеет язык Паскаль и его объектно-ориентированные версии. Среда Дельфи постоянно развивается и сейчас (2004 год) появилась уже восьмая версия системы. Развитие системы идет в основном за счет расширения возможностей работы с базами данных, построения сетевых приложений и пр. Поэтому для начинающего программиста в принципе не имеет большой разницы: работать с третьей или восьмой версией. Для выполнения работы может быть использована любая версия.

В результате выполнения лабораторной работы студент должен прочувствовать доступность современных программных средств и возможность самостоятельной разработки нормальных Windows приложений, будь то игрушка для себя, или компьютерное моделирование технической идеи или математической задачи.

#### Оконный интерфейс Delphi.

Интегрированная среда разработки Delphi представляет собой многооконную систему. После загрузки интерфейс Delphi включает пять основных окон для 6-й версии или 4 для 5-й и ниже.

- главное окно (Delphi 6 Project1);
- окно обозревателя дерева объектов (Object Tree View); (может отсутствовать)
- окно инспектора объектов (Object Inspector):
- окно конструктора формы (Form1);
- окно редактора кода Unit1.pas;
- окно Проводника кода (Exploring Unit1.pas)

Вспомогательные окна возникают при вызове соответствующих средств, например Image Editor – редактор изображений.

Delphy – может одновременно работать только с одним приложением (проектом приложения).

Главное окно Delphi включает:

- главное меню:
- панели инструментов;
- палитру компонентов;

Главное меню содержит набор команд для доступа к функциям Delphi.

Панели инструментов находятся под главным меню слева и содержит 15 кнопок для вызова часто используемых команд меню File | Open, Run ): Возможен вызов комбинацией клавиш. Команды делятся на 6 групп

- (стандартная) Standart
- View (Просмотра) \_
- Debug (Отладка) -
- Custom -
- (Пользователя) -
  - (Рабочий стол) Desktop
  - Internet (Интернет)

Панель инструментов настраивается щелчком правой кнопки мыши.

|   | No De    | ihiii v | - 20611 |       |           |     |           |              |         |             |          |               |              |                 |          |
|---|----------|---------|---------|-------|-----------|-----|-----------|--------------|---------|-------------|----------|---------------|--------------|-----------------|----------|
|   | File     | Edit    | Search  | View  | Project   | Run | Component | Database     | Tools   | Window      | Help     | <none></none> |              | • 🔁 🖻           | 1        |
|   | <u>*</u> | 🖏 -     | 9       | 🚑     | 🖄 🖄       |     | standard  | d Additional | Win3    | 2   Svstem  | ∫ Data A | Access   Da   | ata Controls | dbExpress       | DataSnai |
| Ī | 3        | - ,     | š   🗖   |       | •         | 3 🖓 |           |              | ι, Α    | abi         | OK       | ×             |              | ••••            |          |
| Π | L        |         | 3       | 1.1.1 | 2 * 1 * 1 | 6   | 1 7       | 2 * 1 * 3 *  | 1 · 4 · | 1 - 5 - 1 - | 6 - 1 -  | 7 * † * 8 *   | 1 - 9 - 1 -  | 10 · · · 11 · · | 12 12 1  |

Палитра компонентов находится под главным меню справа и содержит компоненты для форм (интерфейса программы).

Компоненты - строительные блоки программы. Все компоненты разбиты на группы:

- Standart (Стандартная);
- Additional (дополнительная);
- Win32 (32-разрядный интерфейс Windows);

- System (доступ к системным функциям);
- Data Access (Работа с базами данных);
- Data Controls (Управление данными);
- **BDE** (Доступ к данным с BDE (Borland Data Engine));
- **Qreport** (Составление отчетов);
- **Dialogs** (Создание стандартных диалоговых окон);

Окно **Конструктора форм** (первичный заголовок Form1) служит для переноса в это окно отдельных компонентов из палитры компонентов. Например, щелчок на компоненте Button, затем в окне формы. Затем двигаем кнопку, изменяем размеры, форму, надпись и пр.

7 Form1 \_ 🗆 × 7 8 9 sqrt sin 5 6 4 sqr cos 1 2 3 tg 0 Clr ctg +

Окно **Редактора кодов** (первичный заголовок Unit1.pas) служит для редактирования текста программных модулей и других текстовых файлов.

| 🖹 zcalc.pas                                                 | <u> </u>                     |
|-------------------------------------------------------------|------------------------------|
| zcalc                                                       | $\leftarrow - \rightarrow -$ |
| mem:=StrToFloat(Edit1.Text);                                | <b>_</b>                     |
| <pre>Edit1.Text:=FloatToStr(Sin(mem));</pre>                |                              |
| end;                                                        |                              |
| <pre>procedure TForm1.Button18Click(Sender: TObject);</pre> |                              |
| begin                                                       |                              |
| <pre>mem:=StrToFloat(Edit1.Text);</pre>                     |                              |
| <pre>Edit1.Text:=FloatToStr(cos(mem));</pre>                |                              |
| end;                                                        |                              |
| <pre>procedure TForm1.Button19Click(Sender: TObject);</pre> |                              |
| begin                                                       |                              |
| <pre>mem:=StrToFloat(Edit1.Text);</pre>                     |                              |
| var_zcalc.mem: Real-zcalc.nas(8) (sin(mem)/cos(mem));       |                              |
| end;                                                        |                              |
|                                                             |                              |
| <pre>procedure TForm1.Button2OClick(Sender: TObject);</pre> | -                            |
|                                                             |                              |
| 1: 11 Insert Code (Diagram/                                 |                              |

Окно **Проводника кода (Exploring Unit1.pas)** пристыковано слева к окну редактора кода. Служит для просмотра переменных, процедур, функций.

Окно **Инспектора объектов (Object Inspector)** находится в левой части экрана и служит для отображения и установки свойств объектов текущей формы.

Окно имеет две страницы:

Страница **Properties** отображает информацию о выбранном компонете окна формы и позволяет изменять эти свойства. Пример- Button1.

Страница **Events** определяет процедуру, которую компонент должен выполнить при возникновении указанного события. При работе программы, при возникновении этого события автоматически выполняется указанная процедура. Например: на форму перенесли кнопку с названием **Button1.** 

В окне инспектора на странице свойств отображаются название, цвет, форма, надпись на кнопке и пр. На странице Events для этой кнопки обозначено событие OnClick т.е. один щелчок. Ему сопоставлена процедура программы (procedure Button1Click), которая вычисляет значение синуса при щелчке мыши на этой кнопке.

#### Характеристики проекта.

Состав проекта

В терминологии Delphi проект – это набор файлов, из которых компилятор создает исполняемые программы .exe.

**.DPR**. -Главный файл проекта. Его имя совпадает с именем всего проекта. Содержит общее описание проекта и основную программу (та что кончается **end.**) В ней запуск формы и всего с ней связанного. Она очень короткая.

.DOF – файл параметров проекта. Имя файла совпадает с названием проекта.

**.RES** - описание ресурсов. Имя файла совпадает с названием проекта. Может содержать пиктограммы, растровые изображения, курсоры.

.CFG – файл конфигурации проекта. Имя файла совпадает с названием проекта.

Файл каждой формы и связанного с ним программного файла носят собственное имя. Таких пар может быть несколько.

**.DFM** – описание формы. Содержит автоматически создаваемую программу вывода и исполнения формы.

.РАЅ - файл программного модуля, содержит текст программы, связанной с формой.

.**PAS** - файл программного модуля, не связанного с конкретной формой. В таком модуле размещают процедуры и функции, общие для несколькихмодулей с формами.

.DCU – файл с откомпилированным кодом модуля: Имеет то же имя что и dfm и pas.

#### Компиляция и запуск проекта.

Большинство файлов проекта создается автоматически. Программист создает только файл формы (визуальное проектирование) и файл программного модуля (текст программы).

Запуск процесса компиляции происходит по команде **Project** | **Compile** <**Project1**> Имя проекта присваивает сам программист. В окне компиляции выводятся ошибки, предупреждения и подсказки. При компиляции сначала компилируются файлы всех модулей, затем компиляция файла проекта и создание исполняемого приложения с именем проекта и расширением **exe.** 

Запустить приложение можно из Дельфи или из Windows как любую другую программу. Из Дельфи запуск проекта осуществляется командой **Run** | **Run** (Выполнение) или клавишей **<F9>.** 

Продолжить разработку проекта можно только после завершения работы приложения.

При зависании приложения его надо завершить с помощью команды **Run | Program Reset**. (Выполнение | Остановить программу)

# Создание проекта и интерфейса приложения «Калькулятор»

### Начало работы . Создание приложения.

Перед началом работы создадим каталог для сохранения своего проекта. Имя должно включать номер группы и фамилию.

Запускаем Дельфи. На экране 4 окна. Автоматически уже созданы все основные файлы проекта, даже если мы ничего не вносили.

Сохраним проект под своим именем. Для этого меню **File** - команда **Save Project As** (Сохранить проект). В верхней части окна установить каталог, который вы создали для своего проекта.

Если проект сохраняется впервые, то сначала появляется окно **Save Unit1 as** (Сохранить программный модуль как). Надо присвоить программному модулю имя, например: Calculator1. Затем сохранить.

После этого выводится окно на переименование всего проекта **Save Project As** (Сохранить проект). Вводим имя проекта, например: **PetrovProject**. Далее сохранить.

После сохранения, создается директория с именем проекта **PetrovProject**, в ней содержатся основные файлы проекта: **PetrovPrj.dpr**, **PetrovPrj.dof**, и файлов формы и модуля: **Calculator1.dfm**, **Calculator1.pas**.

#### Работа с формой. Создание интерфейса приложения.

Создание эскиза интерфейса За основу можно взять стандартный калькулятор Windows). Составляем список элементов интерфейса приложения:

- типы элементов (кнопки, окна ввода-вывода, надписи)
- количество элементов каждого типа;
- размер и форма элементов;
- оформление, надписи, цвет;
- взаимное расположение элементов;

#### Оформление окна ввода-вывода

#### Вставка окна редактора.

Для ввода и вывода данных используем компонент Edit – готовый однострочный редактор.

находим среди палитры компонентов окошечко ab (Edit)

щелкаем на нем мышкой

ставим курсор мышки на то место формы, где должна быть окно для ввода текста

щелкаем мышкой - вставляем окно редактора

передвигаем окно редактора

изменяем размер окна редактора

| • | • | ÷ | ∶∎Edit1 |   |   |   |   |   |   |   |   | ī | ÷ |
|---|---|---|---------|---|---|---|---|---|---|---|---|---|---|
| • | • | • | 1       | , |   | • | • | · | • | • | • | • | • |
| : |   |   | Button1 | ÷ | ÷ | : | : | 2 | ÷ | ; | : | ÷ | 2 |
| : | _ | _ | Dattorn | ÷ | ÷ | : | : | 2 | ì | ; | : | ÷ | 2 |

Button27

abĭ

#### Определение свойств окна ввода-вывода в инспекторе объектов

Выделяем в окне формы окно редактора Edit1 щелчком мыши. При этом в окне Инспекторе объектов появляется имя этого компонента, например Edit1.

Переходим в инспектор объектов для определения свойств кнопки. Должна быть выделена закладка Properties (Свойства).

находим строку **Text** | **Edit1**.

вместо Edit1 оставляем пустое место.

находим строку + Font | (Tfont) (Шрифт) и дважды щелкаем на TFont

в открывшемся окне устанавливаем параметры шрифта: тип шрифта, размер, цвет.

В окно редактора должны вводиться только цифры с клавишей калькулятора. Ввод других символов с клавиатуры компьютера приведет к сбою программы. Поэтому ввод с клавиатуры компьютера должен быть заблокирован. Для этого в окне инспектора объектов находим строку **ReadOnly** | **False** и меняем значение **False** на **True.** 

### Оформление клавиатуры калькулятора

Для определения событий типа нажатия клавиши, используются объекты Button (кнопка) Вставка кнопок калькулятора.

находим в палитре компонентов в линейке **Standart** кнопку OK (Button) щелкаем на ней мышкой

OK

затем ставим курсор мышки на то место формы, где должна быть кнопка щелкаем мышкой - вставляем кнопку

передвигаем кнопку

изменяем размер кнопки

#### Определение свойств кнопок в инспекторе объектов

Выделяем в окне формы кнопку, например Button1 щелчком мыши. При этом в окне Инспекторе объектов появляется имя этого компонента Button1.

Переходим (щелкаем) в инспектор объектов Закладка Properties

находим строку Caption и редактируем строку с надписью Button1

вместо Button1 пишем «1»

находим строку Font (Шрифт) и дважды щелкаем на TFont

в открывшемся окне устанавливаем параметры шрифта.

Переходим в инспектор объектов (Закладка Events).

В строке Action, действию OnClick должно соответствовать значение Button1Click, т.е. кнопке Button1 соответствует одиночный щелчок мыши.

#### Оформление надписей в окне приложения.

Для вывода на экран произвольных надписей (статических, или динамических, меняющихся в ходе работы программы используется компонент Label группа Standart (вывод А нередактируемых надписей.

#### Вставка вспомогательных надписей.

Находим среди компонентов значок надписи : (Label)

щелкаем на нем мышкой

затем перемещаем курсор мышки на то место формы, где должна быть надпись

щелкаем мышкой - вставляем надпись с первичным текстом

передвигаем надпись на нужное место

#### Определение свойств надписи в инспекторе объектов

Выделяем в окне формы надпись, например Label1 щелчком мыши. При этом в окне Инспекторе объектов появляется имя этого компонента Label1 | TLabel.

Переходим (щелкаем) в инспектор объектов Закладка Properties

находим строку Caption | Label1 и печатаем вместо Label1 нужный текст, например: «Калькулятор Для научных расчетов»

находим строку Font (Шрифт) и дважды щелкаем на TFont

в открывшемся окне устанавливаем параметры шрифта: тип, размер, жирность.

#### Группи ровка элементов интефейса.

Перемещаем элементы с помощью мыши, в соответствии с планом их взаимного расположения. Элементы можно перемещать по-отдельности или сразу группами, выделив мышкой прямоугольник с группой элементов.

| 🅻 Form1         |            |        |        |          |               |            |           |
|-----------------|------------|--------|--------|----------|---------------|------------|-----------|
| Калькул         | іятор      | фля    | супе   | эрсл     | ожны          | х расче    | тов       |
|                 |            |        |        |          |               |            |           |
| mem0            | 7          | 8      | 9      |          | sq            | rt sin     | In        |
| mem1<br>mem2    | 4          | 5      | 6      | *        | sc            | r cos      | exp       |
|                 |            | 2      | 3      | _        | ···· <u>×</u> | y tg       |           |
|                 | 0          |        | Clr    | +        |               | ctg        | ]         |
| Производство ст | удента 1-г | о курс | a MATI | 1 (rp.46 | 6) Петров     | а Александ | pa 2004r. |

Примерный вид окна формы с интерфейсом приложения «Калькулятор».

## Написание кода программы

Основная программа генерируется автоматически и выводится в окне редактора кода с первичным именем Unit1.pas.

Начальный текст программы:

unit Unit1; interface uses Windows, Messages, SysUtils, Variants, Classes, Graphics, Controls, Forms, Dialogs;

type

```
TForm1 = class(TForm)

private

{ Private declarations }

public

{ Public declarations }

end;

var

Form1: TForm1;

implementation

{$R *.dfm}

end.
```

Для работы программы калькулятора требуется несколько переменных типа **real** для ввода исходных данных, хранения результатов промежуточных вычислений, вывода результатов расчетов, и одна переменная типа char для хранения символа типа текущей математической операции.

Объявления переменных вставляем в программу вручную. После раздела **uses** и имен подключаемых модулей пишем

**var** x,y,z,x,y: real; op:char;

Вся остальная программа состоит из набора процедур и функций, выполняющих основные действия программы.

Начальная заготовка процедуры (функции) и ее объявление в списке процедур, осуществляется автоматически. Для этого следует перейти в окно формы и дважды щелкнуть мышью на кнопке, с которой связано выполнение процедуры.

Просле этого в разделе type появляются строки

Button1: TButton;

procedure Button1Click(Sender: TObject);

а фокус редактора перемещается в тело созданной процедуры, которая будет выполеяться при нажатии клавиши Button1.

procedure TForm1.Button1Click(Sender: TObject);
begin

end;

Код программы - обработчика события, размещаемую между **begin** и **end**; программист должен написать самостоятельно.

#### Стандартные функции и процедуры, используемые в программе

Передать текст из окна редактора в строковую переменную (st:string) st:=Edit1.Text;

Ввести в окно редактора текст из символьной переменной: Edit1.Text:=st;

Ввод строки символов в окно редактора: Edit1.Text:='Введите число';

Добавить к тексту в окне редактора символ или группу символов Edit1.Text:=Edit1.Text+'1'; Преобразовать цифры в окне редактора в число и передать его в числовую переменную: X:=StrToFloat(Edit1.Text);

Преобразовать значение числовой переменной в цифры и вывести в окне редактора: Edit1.Text:=FloatToStr(X);

В качестве аргумента функции FloatToStr() может быть целое математическое выражение:

Edit1.Text:=FloatToStr(X+Y); Edit1.Text:=FloatToStr(X-Y); Edit1.Text:=FloatToStr(X\*Y); Edit1.Text:=FloatToStr(X/Y); Edit1.Text:=FloatToStr(ln(X)); Edit1.Text:=FloatToStr(sin(X)); Edit1.Text:=FloatToStr(exp(X));

Для вывода строки на экран может использоваться компонент Label Label.Caption:='Peзультат расчета'; Label.Caption:= FloatToStr(X); Label2.Caption:=Edit1.Text Два текста можно сложить в одну строку: Label.Caption:= FloatToStr(X)+Edit1.Text;

Пример простой процедуры, осуществляющей пересчет фунтов в килограммы (может быть использована в калькуляторе):

 Procedure
 TForm1.Button1.Click(Sender: Tobject);

 begin
 (число фунтов)

 x:=StrToFloat(Edit1.Text);
 {число фунтов}

 y:=f\*0.4059;
 {перевод в килограммы}

 Label2.Caption:=Edit1.Text + 'фунтав это '+FloatToStrF(y) + 'килограммов';
 End;

 End;
 {10 фунтов это 4.059 килограммов}

# Текст программы calc.pas

unit zcalc; interface uses Windows, Messages, SysUtils, Variants, Classes, Graphics, Controls, Forms, Dialogs, StdCtrls; **var** z,x,y: real; {переменные для числовых данных} op:char; {флажок типа операции} type {Этот раздел формируется автоматически} TForm1 = class(TForm){В нем содержится перечень всех объектов, введенных } Button1: TButton; Button2: TButton; Button3: TButton; Button4: TButton; Button5: TButton; Button6: TButton; Button7: TButton; Button8: TButton; Button9: TButton; Button10: TButton: Edit1: TEdit; Button11: TButton; Button12: TButton; Button13: TButton; Button14: TButton; Button15: TButton; Button16: TButton: Button17: TButton; Button18: TButton:

Button19: TButton; Button20: TButton; Button21: TButton; Button22: TButton; Button23: TButton; Edit2: TEdit: Edit3: TEdit: Label1: TLabel; Label2: TLabel; Edit4: TEdit; Label3: TLabel; Button24: TButton; Button25: TButton; Button26: TButton; procedure Button16Click(Sender: TObject); procedure Button15Click(Sender: TObject); procedure Button17Click(Sender: TObject); procedure Button18Click(Sender: TObject); procedure Button19Click(Sender: TObject); procedure Button20Click(Sender: TObject); procedure Button21Click(Sender: TObject); procedure Button10Click(Sender: TObject); procedure Button1Click(Sender: TObject); procedure Button2Click(Sender: TObject); procedure Button3Click(Sender: TObject); procedure Button4Click(Sender: TObject); procedure Button5Click(Sender: TObject); procedure Button6Click(Sender: TObject); procedure Button7Click(Sender: TObject); procedure Button8Click(Sender: TObject); procedure Button9Click(Sender: TObject); procedure Button22Click(Sender: TObject); procedure Button12Click(Sender: TObject); procedure Button23Click(Sender: TObject); procedure Button13Click(Sender: TObject); procedure Button11Click(Sender: TObject); procedure Button14Click(Sender: TObject); procedure Button24Click(Sender: TObject); procedure Button25Click(Sender: TObject); procedure Button26Click(Sender: TObject); private { Private declarations } public { Public declarations } end: var Form1: TForm1; implementation {\$R \*.dfm} { Группа процедур по вводу цифр в окно редактора } procedure TForm1.Button10Click(Sender: TObject); begin Edit1.Text:=Edit1.Text+'0'; end; procedure TForm1.Button1Click(Sender: TObject); begin

Edit1.Text:=Edit1.Text+'1';

| {}                                                                                          |
|---------------------------------------------------------------------------------------------|
| {}                                                                                          |
| {}                                                                                          |
| {}                                                                                          |
| {}                                                                                          |
| {}                                                                                          |
| {}                                                                                          |
| {}                                                                                          |
| {разделитель может быть точкой или}<br>{запятой, в зависимости от установок}<br>{в Windows} |
|                                                                                             |

{ Процедура очистки окон основного и вспомогательых редакторов } {Окна Edit2, Edit3, Edit4 введены для контроля текущих значений переменных в процессе отладки программы}

| procedure TForm1.Button21Click(Sender: TObject); {Clr} |    |
|--------------------------------------------------------|----|
| begin                                                  |    |
| Edit1.Text:=";                                         | {} |
| Edit2.Text:=";                                         | {} |
| Edit3.Text:=";                                         | {} |
| Edit4.Text:=";                                         | {} |
| z:=0;                                                  | {} |
| x:=0;                                                  | {} |
| y:=0;                                                  | {} |
| end;                                                   |    |

end;

# { Группа процедур вычисления функции от одного аргумента }

| procedure TForm1.Button16Click(Sender: TObject);                                                                                                    | {Sqrt}                                                                                   |
|----------------------------------------------------------------------------------------------------|------------------------------------------------------------------------------------------|
| z:=StrToFloat(Edit1.Text);<br>Edit1.Text:=FloatToStr(Sqrt(z));<br>end;                                                                                   | {Счит-е цифр и преобразование в число}<br>{выполнение операции и вывод рез-та}           |
| <pre>procedure TForm1.Button15Click(Sender: TObject);<br/>begin<br/>z:=StrToFloat(Edit1.Text);<br/>Edit1.Text:=FloatToStr(Sqr(z));<br/>end;</pre>        | {Sqr}                                                                                    |
| procedure TForm1.Button17Click(Sender: TObject);<br>begin<br>z:=StrToFloat(Edit1.Text);<br>Edit1.Text:=FloatToStr(Sin(z));<br>end;                       | {Sin}                                                                                    |
| <pre>procedure TForm1.Button18Click(Sender: TObject);<br/>begin<br/>z:=StrToFloat(Edit1.Text);<br/>Edit1.Text:=FloatToStr(cos(z));<br/>end;</pre>        | {Cos}                                                                                    |
| <pre>procedure TForm1.Button19Click(Sender: TObject);<br/>begin<br/>z:=StrToFloat(Edit1.Text);<br/>Edit1.Text:=FloatToStr(sin(z)/cos(z));<br/>end;</pre> | {tg}                                                                                     |
| <pre>procedure TForm1.Button20Click(Sender: TObject);<br/>begin<br/>z:=StrToFloat(Edit1.Text);<br/>Edit1.Text:=FloatToStr(cos(z)/sin(z));<br/>end;</pre> | {Ctg}                                                                                    |
| procedure TForm1.Button24Click(Sender: TObject);<br>begin                                                                                                | { <b>ln</b> }                                                                            |
| <pre>z:=Str1oFloat(Edit1.Text);<br/>Edit1.Text:=FloatToStr(ln(z));<br/>end;</pre>                                                                        | {Вывод результата}                                                                       |
| procedure TForm1.Button26Click(Sender: TObject);<br>begin                                                                                                | {exp}                                                                                    |
| <pre>z:=StrToFloat(Edit1.Text);<br/>Edit1.Text:=FloatToStr(exp(z));<br/>end;</pre>                                                                       | {Считываем цифры в переменную}<br>{Вычисляем ехр и выводим в Edit1}<br>{Конец процедуры} |

# { Группа процедур ввода первого аргумента в вычислениях с двумя аргументами }

| procedure TForm1.Button11Click(Sender: TObject); | {*}{Операция умножения}      |
|--------------------------------------------------|------------------------------|
| begin                                            |                              |
| z:=StrToFloat(Edit1.Text);                       | {Считываем число}            |
| x:=z;                                            | {Запоминаем первый аргумент} |
| Edit1.Text:=";                                   | {Очистка окна редактора}     |
| op:='*';                                         | {Ставим флажок операции}     |
| Edit4.Text:=FloatToStr(z);                       | {Контрольный вывод}          |
| Edit2.Text:=FloatToStr(x);                       |                              |
| Edit3.Text:=FloatToStr(y);                       |                              |
| end;                                             |                              |

```
procedure TForm1.Button13Click(Sender: TObject);
                                                         {-}{Операция вычитания}
begin
  z:=StrToFloat(Edit1.Text);
                                                         {Считываем число}
  x := z;
                                                         {Запоминаем первый аргумент}
                                                         {Очищаем окно редактора}
  Edit1.Text:=";
  op:='-';
                                                         {Ставим флажок операции}
Edit4.Text:=FloatToStr(z);
                                                         { Контрольный вывод z}
Edit2.Text:=FloatToStr(x);
                                                         { Контрольный вывод х}
Edit3.Text:=FloatToStr(y);
                                                         { Контрольный вывод у}
end;
procedure TForm1.Button12Click(Sender: TObject);
                                                         {+}
begin
  z:=StrToFloat(Edit1.Text);
  x := z:
  Edit1.Text:=";
  op:='+';
Edit4.Text:=FloatToStr(z);
Edit2.Text:=FloatToStr(x);
Edit3.Text:=FloatToStr(y);
end;
procedure TForm1.Button14Click(Sender: TObject);
                                                         {/- деление}
begin
  z:=StrToFloat(Edit1.Text);
  x := z;
  Edit1.Text:=";
  op:='/';
Edit4.Text:=FloatToStr(z);
                                                         {Контрольный вывод}
Edit2.Text:=FloatToStr(x);
Edit3.Text:=FloatToStr(y);
end;
procedure TForm1.Button25Click(Sender: TObject);
                                                         {х^у – возведение в степень}
begin
  z:=StrToFloat(Edit1.Text);
  x := z;
  Edit1.Text:=";
  op:='^';
Edit4.Text:=FloatToStr(z);
                                                         {Контрольный вывод}
Edit2.Text:=FloatToStr(x);
Edit3.Text:=FloatToStr(y);
end;
  { Процедура ввода второго аргумента и выполнения нужной математической функции при
```

#### Процедура ввода второго аргумента и выполнения нужнои математической функции при выполнении расчетов с двумя аргументами }

| procedure TForm1.Button23Click(Sender: TObject); | {=}{обработка клавиши «=»}               |
|--------------------------------------------------|------------------------------------------|
| begin                                            | · · · · ·                                |
| if op='+' then                                   | {проверяем флажок операции, если да, }   |
| begin                                            | {то начало составного оператора}         |
| y:=StrToFloat(Edit1.Text);                       | {из строки в окне в число и в у}         |
| z:=x+y;                                          | {складываем числа }                      |
| Edit1.Text:=FloatToStr(z);                       | {число в строку цифр и в окно редактора} |
| end;                                             | {конец оператора}                        |
| if op='-' then                                   | {проверка следующего условия}            |
| begin                                            | { начало составного оператора }          |
| y:=StrToFloat(Edit1.Text);                       | {если условие не выполнено, }            |
| z:=x-y;                                          | {то оператор игнорируется}               |
| Edit1.Text:=FloatToStr(z);                       |                                          |
| end;                                             |                                          |
| if op='*' then                                   | {флажок операции умножения}              |
|                                                  |                                          |

```
begin
    y:=StrToFloat(Edit1.Text);
    z := x^*y;
    Edit1.Text:=FloatToStr(z);
  end;
 if op='/' then
                                                          { флажок операции деления }
  begin
    y:=StrToFloat(Edit1.Text);
    z := x/v:
    Edit1.Text:=FloatToStr(z);
  end;
if op='^' then
                                                          {операция возведения в степень}
  begin
    y:=StrToFloat(Edit1.Text);
                                                          {в Паскале нет операции возведения}
    z:=y*ln(x);
                                 \{ = Y^* \ln X \}
                                                          {в степень. Поэтому используем опер.}
                                 { EXP(Y*lnX)=X^Y }
                                                          {LN и EXP}
    z := exp(z):
    Edit1.Text:=FloatToStr(z);
                                                          {Вывод результата в огно Edit1}
  end:
Edit4.Text:=FloatToStr(z):
                                                          { Контрольный вывод содержания z}
Edit2.Text:=FloatToStr(x);
                                                          { Контрольный вывод содержания х }
Edit3.Text:=FloatToStr(y);
                                                          { Контрольный вывод содержания у}
end;
end.
                                                          {Конец всей программы}
```

После того как написана программа или ее часть, выполняются функции компиляции и запуска программы. Окно программы при запуске выглядит примерно так:

#### Компиляция и запуск программы

Запуск процесса компиляции происходит по команде Project | Compile < Project1>

Если в программе найдена ошибка, то в окне программ, в нижней части, выводится список ошибок с номерами строк. Первая строка с ошибкой выделяется и в неё перемещается курсор.

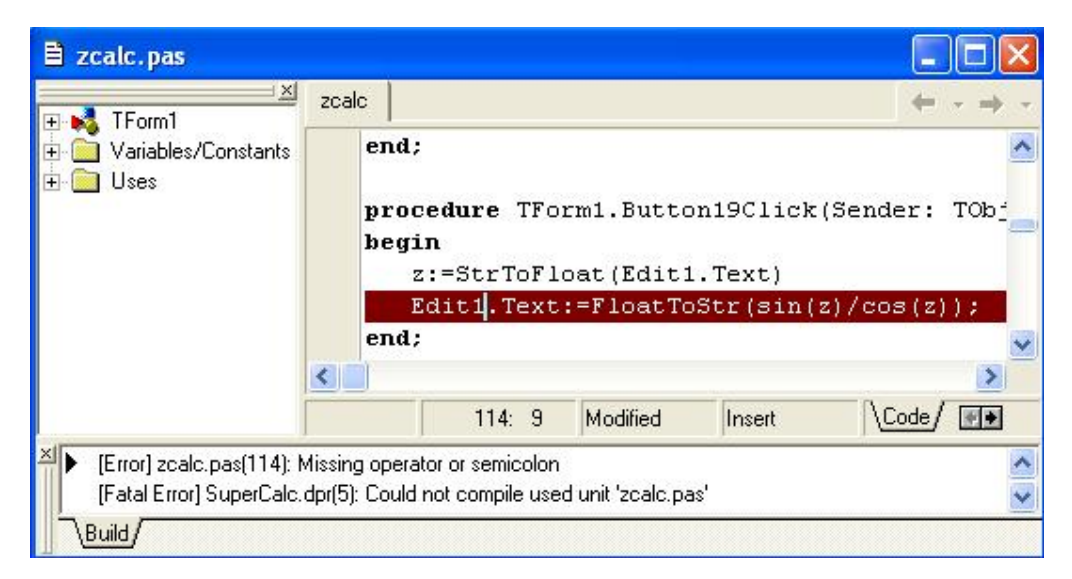

Запуск программы осуществляется командой Run | Run (Выполнение) или клавишей <F9>. Продолжить разработку проекта можно только после завершения работы приложения.

При зависании приложения его надо завершить с помощью команды **Run | Program Reset**. (Выполнение | Остановить программу)

Запустить приложение SuperCalc.exe можно из Дельфи или из Windows, как любую другую программу.

Примерный вид запущенного приложения:

|             | 2.828 | 34271 | 247461 | 9 |      |     |     |
|-------------|-------|-------|--------|---|------|-----|-----|
| <b>Z</b> 64 | 7     | 8     | 9      | 7 | sqrt | sin | In  |
| X 8         | 4     | 5     | 6      | * | sqr  | cos | exp |
| • J2        | 1     | 2     | 3      |   | x^y  | tg  |     |
|             | 0     |       | Clr    | + | =    | ctg |     |